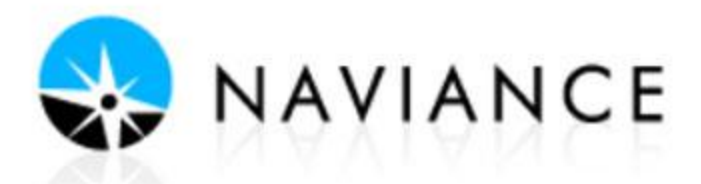

## Directions for Changing Your eMail Address in Naviance

In order to access Naviance after graduation, seniors will need to change their email account from the @ahschools school account to their own personal email account. The rights to change an email address are only given to seniors.

- 1. ACCESS NAVIANCE:
- Log in to your AH Apps Lock and Key and select the Naviance App No additional user name or password is required to log-in to Naviance

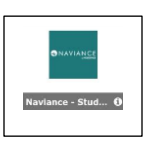

2. Select the **ABOUT ME** tab at the top of the Naviance Home Page

| Home | Courses | Colleges | Careers About Me My Planner |
|------|---------|----------|-----------------------------|
|      |         |          | ABOUT ME<br>Home            |
|      |         |          | DEMO NIBBE<br>My Account    |

- 3. Select the MY ACCOUNT link to view your personal information
- 4. Under the CONTACT section, select the pencil icon to edit your contact information

| Contact    |                                                                |
|------------|----------------------------------------------------------------|
| Sec. Edit  |                                                                |
| Home Phone |                                                                |
|            |                                                                |
| -          | You will now be able to access<br>your personal information in |

 $5. \ \ \, \mbox{Update your email address and press the SAVE button.}$ 

You will now be able to access your personal information in Naviance as well as access the available research and data tools.

SAVE